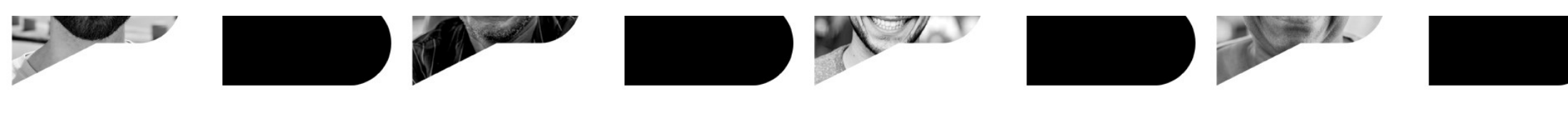

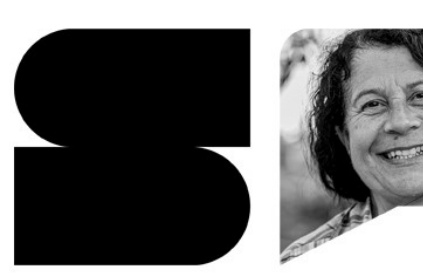

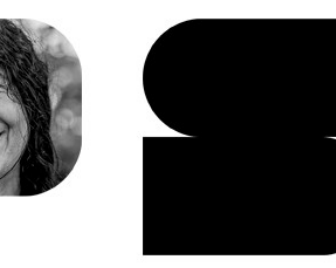

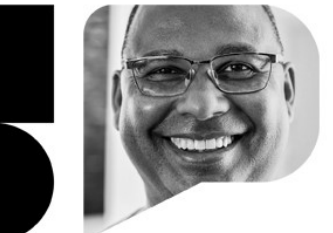

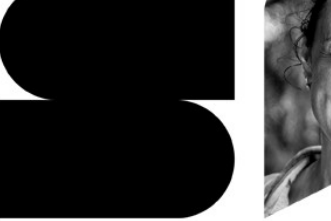

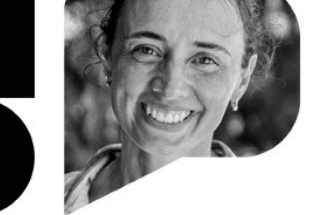

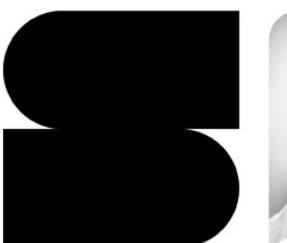

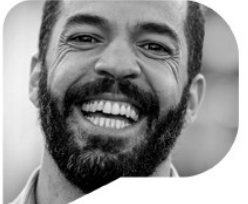

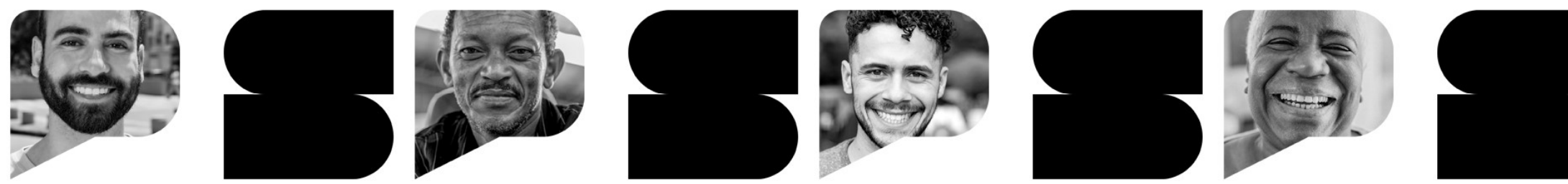

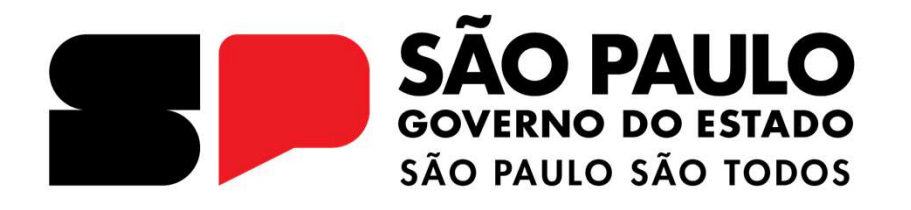

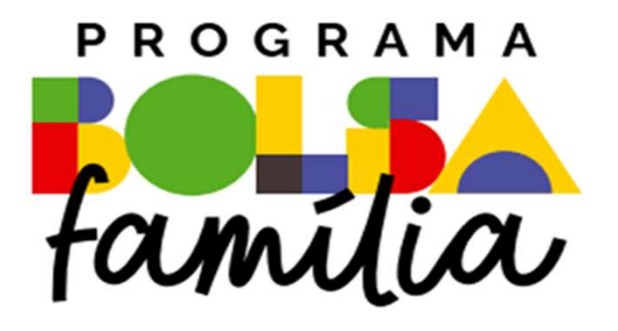

#### CONDICIONALIDADE NA EDUCAÇÃO 2024

### <u>REGULAMENTAÇÃO</u>

A Medida Provisória nº 1.164, de 2023, reinstituiu o Programa Bolsa Família (PBF), no âmbito do Ministério do Desenvolvimento e Assistência Social, Família e Combate à Fome, em substituição ao Programa Auxílio Brasil (PAB) instituído pela Lei nº 14.284, de 29 de dezembro de 2021.

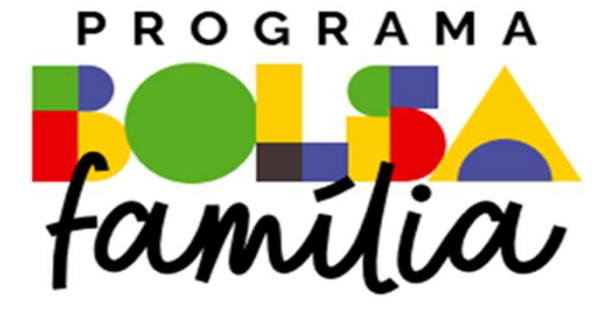

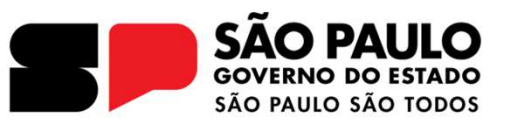

### CONDICIONALIDADE NA EDUCAÇÃO 2024

## <u>REGULAMENTAÇÃO</u>

#### Portaria Interministerial MEC e MC nº 3, 22/06/2022

*Estabelece diretrizes, atribuições , normas e fluxos operacionais para a oferta e o acompanhamento da frequência escolar relativa às condicionalidades do Programa Auxílio Brasil* 

"Art. 6º - Compete às Secretarias Estaduais de Educação no acompanhamento das condicionalidades de educação do Programa Auxílio Brasil

I – Instituir coordenação estadual do PAB, que será responsável por:

 a) coordenar o acompanhamento dos beneficiários do PAB e a utilização do sistema nacional de coleta e registro de frequência escolar no âmbito estadual, no que couber aos estados"

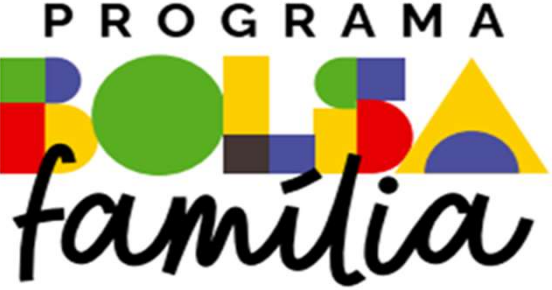

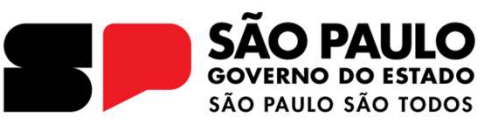

## APRESENTAÇÃO e QUEM TEM DIREITO

O novo Programa Bolsa Família sucede o Programa Auxílio Brasil e passa a ser responsável pela transferência direta de renda com condicionalidades, voltado para as famílias em situação de

pobreza.

O "*Bolsa Família*" é um programa de transferência de renda diretamente para as famílias como forma de garantir o direito humano à alimentação, à educação e à saúde.

O benefício do Bolsa Família pode ser usado pelas famílias para compra de alimentos ou para qualquer outra despesa importante para o desenvolvimento da família.

Para ter direito ao Bolsa Família, a principal regra é que a renda de cada pessoa da família seja de, no máximo, R\$ 218 por mês. Ou seja, se um integrante da família recebe um salário mínimo (R\$ 1.302), e nessa família há seis pessoas, a renda de cada um é de R\$ 217, como está abaixo do limite de R\$ 218 por pessoa, essa família tem o direito de receber o benefício.

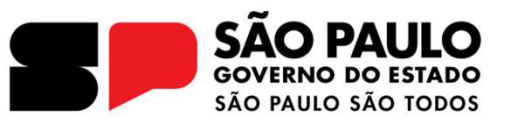

## CONDICIONALIDADE NA EDUCAÇÃO

- **Setar matriculado na Educação Básica e cumprir frequência mínima de:**
- ✤ 60% de frequência mensal para faixa etária de 4 e 5 anos;
- ✤ 75% de frequência mensal para faixa etária de 6 a 18 incompletos.
- O registro dos motivos de baixa frequência é essencial para o acompanhamento dos alunos, com vistas a evitar a evasão escolar.

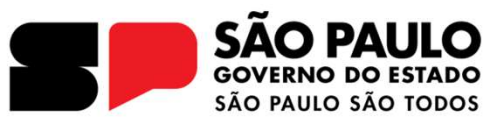

### O que a família deve cumprir?

As famílias beneficiárias devem cumprir compromissos nas áreas de saúde e de educação para reforçar o acesso aos direitos sociais básicos.

- Realização do acompanhamento pré-natal;
- Acompanhamento do calendário nacional de vacinação;
- Realização do acompanhamento do estado nutricional das crianças menores de 7 anos;
- Para as crianças de 4 (quatro) a 5 (cinco) anos, frequência escolar mínima de 60% (sessenta por cento) e 75% (setenta e cinco por cento) para os beneficiários de 6 (seis) anos a 18 (dezoito) anos incompletos que não tenham concluído a educação básica.

Saúde

- UBS

Educação -

Assistência

Social -CRAS

**Escolas** 

• Atualizar o CadÚnico regularmente no CRAS da Cidade.

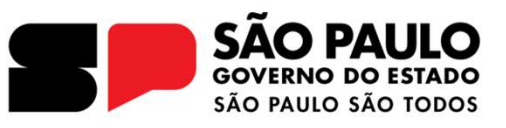

#### Se a Família não cumprir os compromissos?

O descumprimento dos compromissos pode levar à suspensão e até ao cancelamento do benefício. Na primeira vez que a família deixa de cumprir os compromissos, ela recebe uma notificação por escrito para relembrar as suas obrigações com o programa; e nas próximas vezes, a família pode ter seu benefício bloqueado, suspenso ou cancelado.

A repercussão ocorre nos meses ímpares, exceto janeiro, considerando os últimos resultados do acompanhamento de educação e/ou saúde.

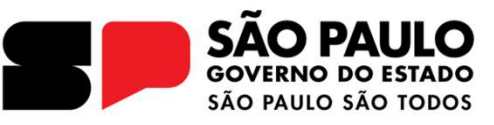

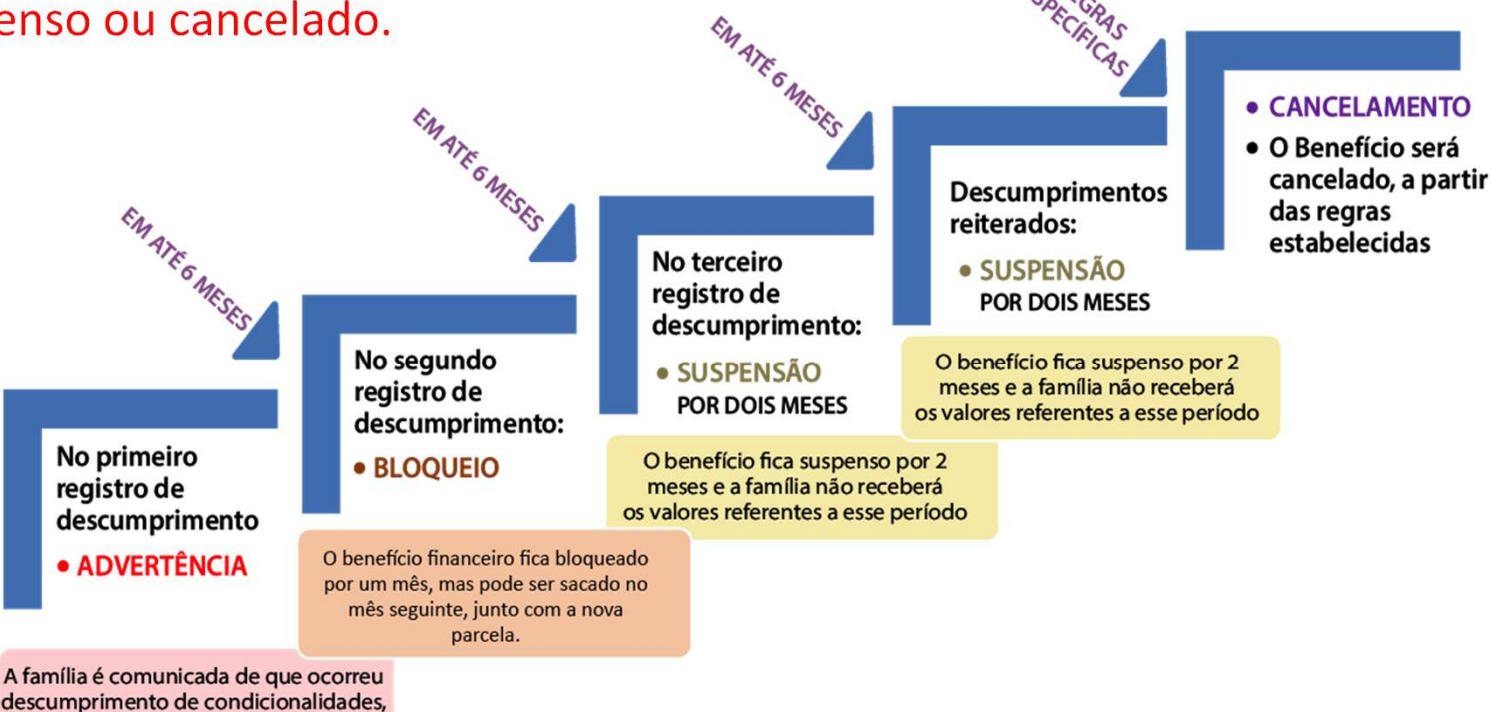

mas não deixa de receber o benefício.

- Os efeitos decorrentes do descumprimento das condicionalidades de crianças e adolescentes de 0 (zero) a 15 (quinze) anos de idade e de gestantes incidirão sobre todos os benefícios financeiros da cesta raiz, transferidos à família, inclusive o BCA - Benefício Composição Adolescente e o BCJ – Benefício Composição Jovem
- No caso do descumprimento da condicionalidade de educação pelos adolescentes e jovens que recebem, respectivamente, o BCA e o BCJ, o efeito decorrente afeta exclusivamente o BCA ou o BCJ associado ao integrante da família em situação de descumprimento.
- Nenhuma família é cancelada por descumprimento de condicionalidades sem que antes tenha sido atendida/acompanhada pela assistência social com vistas a superação das situações que estejam afetando o acesso aos serviços de saúde e de educação.

![](_page_7_Picture_4.jpeg)

Benefício Composição Adolescente (BCA) e Benefício Composição Jovem (BCJ) = Benefício Variável Jovem (BVJ)

### *Compete às Unidades Escolares:*

![](_page_8_Picture_1.jpeg)

Art. 8° Compete aos estabelecimentos de ensino que atendem aos estudantes beneficiários do Programa Bolsa Família:

I - indicar e disponibilizar 1 (um) operador escolar por estabelecimento de ensino, se possível, como responsável técnico pelo preenchimento das informações no sistema de frequência escolar;

II - garantir o acesso e a permanência do estudante na unidade escolar visando à qualidade pedagógica e social da educação;

III - identificar e disponibilizar à Coordenação Municipal do Programa Auxílio Brasil na Educação os dados atualizados dos estudantes (escola, série, entre outras) e as ocorrências, como mudança de endereço, transferência, abandono e falecimento;

IV - nos casos de transferência de escola, informar via sistema nacional de coleta e registro de frequência escolar o nome do estabelecimento e/ou código Inep e local de destino do estudante;

V - nos casos de conclusão da educação básica, informar essa situação via sistema nacional de coleta e registro de frequência escolar;"

Aceitar ou recusar transferências: Verificar se o aluno está matriculado na Secretaria Escolar Digital.

![](_page_8_Picture_9.jpeg)

## SITUAÇÃO DO ESTUDANTE

![](_page_9_Picture_1.jpeg)

- **ALUNO ATIVO:** Beneficiário regularmente matriculado(a) em uma escola registrada com um código INEP;
- **ESI ESCOLA SEM INEP:** Escola ativa e conhecida porém encontra-se sem código INEP na base do Sistema Presença;
- ENI ESCOLA NÃO IDENTIFICADA: Geralmente beneficiário acompanhado pelo Sistema Presença pela primeira vez;
- SVE SEM VÍNCULO ESCOLAR: Beneficiários que estão no município, foram identificados sem matrícula. (recebem 0% de frequência e obrigatoriamente, o submotivo equivalente do motivo Sem Vínculo Escolar deve ser informado);
- NLOC NÃO LOCALIZADO: Beneficiário que se encontra Cadastro Único, mas não tiveram suas matrículas localizadas pelos operadores.

Importante: Aceitar ou recusar transferências após verificar se o aluno está matriculado na Secretaria Escolar Digital(SED).

![](_page_9_Picture_8.jpeg)

![](_page_10_Picture_1.jpeg)

- ESI ESCOLA SEM INEP: Essa situação se refere à escola ativa e conhecida, mas que se encontra sem código INEP na base do Sistema Presença. Isso acontece normalmente quando uma escola entrou em funcionamento há pouco tempo e ainda não recebeu seu código INEP, pois ainda não participou do Censo Escolar. A frequência escolar do aluno deve ser registrada no conjunto ESI até que a nova escola apareça no Sistema Presença com o respectivo código.
- ENI ESCOLA NÃO IDENTIFICADA: Trata-se de beneficiários do PBF, que estão entrando para o acompanhamento da frequência escolar pela primeira vez. Em sua grande maioria não possuem escolas identificadas no Cadastro Único, logo na base do Sistema Presença. É necessário verificar sua matrícula na Secretaria Escolar Digital e informar essa matrícula no Sistema Presença, assim como a frequência.

![](_page_10_Picture_4.jpeg)

![](_page_11_Picture_1.jpeg)

- SVE SEM VÍNCULO ESCOLAR: Essa situação refere-se às crianças e aos adolescentes beneficiários do PBF que estão no município e, por terem sido identificados sem matrícula, foram alterados para o grupo SVE. Também fazem parte desse grupo os alunos que foram registrados com baixa frequência escolar pelo motivo de código 72 Sem Vínculo Escolar. A lista que opera no Sistema Presença contempla dezesseis submotivos de baixa frequência para esta situação. Verificar no Manual 4. \*
- NLOC NÃO LOCALIZADO: Esse grupo se refere aos alunos beneficiários que constam no Cadastro Único, estão na faixa etária de 6 a 17 anos de idade, mas não foram localizados pelos gestores do PBF. Essa Coordenação solicita o arquivo de Alunos Não Localizados por município, encaminha para o Departamento de Informação para fazer o cruzamento por nome do aluno, data de nascimento e nome de mãe. Porém muitos alunos estão com dados divergentes: Sistema Presença X Cadastro de Alunos, pelos operadores. Com os alunos encontrados, a planilha é enviada aos municípios para que façam a indicação da matrícula e frequência.

![](_page_11_Picture_4.jpeg)

\*Antes de informar SVE, verifique a matrícula do aluno na SED.

## MOTIVOS DE BAIXA FREQUÊNCIA

![](_page_12_Picture_1.jpeg)

4

![](_page_12_Picture_2.jpeg)

![](_page_12_Picture_3.jpeg)

Versão 4.2

![](_page_12_Picture_5.jpeg)

![](_page_12_Picture_6.jpeg)

![](_page_12_Picture_7.jpeg)

#### MOTIVOS DE BAIXA FREQUÊNCIA ESCOLAR

#### 1 - Tratamento de doença e de atenção à saúde do estudante

1a - Doença/problemas físicos

- 1b Problemas/transtornos psicológicos/mentais
- 1c Pós-parto/Pré-natal/TPM
- 1d Consultas de rotina/tratamento adontológico

#### 2 - Doença/óbito na família

2a - Doença de pessoa da família prejudicando a frequência do estudante à escola

2b - Óbito de pessoa da familia prejudicando a frequência do estudante á escola

#### 3 - Fatos que impedem o deslocamento/acesso do estudante à escola

- 3a Enchente
- 3b Falta de transporte
- 3c Estradas intransitáveis
- 3d Violência na área onde mora/no trajeto para a escola
- 3e Inexistência de pessoa para levar à escola
- 31 Grande distância entre a residência e a escola
- 3g Outro

#### 4 - Suspensão escolar

- 4a Com tarefas domiciliares
- 4b Sem tarefas domiciliares

#### 5 - Participação em atividade extraclasse/atividades híbridas (semipresenciais)

- 5a Considerada atividade escolar
- 5b Não é considerada como atividade escolar

#### 6 - Preconceito/Discriminação no ambiente escolar/bullying

6a - Preconceito/Discriminação no ambiente escalar/bullying

#### MOTIVOS DE BAIXA FREQUÊNCIA ESCOLAR

#### 16 - Questões socioeconômicas, educacionais e/ou familiares

- 16a Separação dos pais
- 16b Necessidade de cuidar de familiares (idoso, criança, pessoa com deficiência)
- 16c Viagem com a família (trabalho sazonal/agricultura temporária/colheita/outros)
- 16d Casamento do(a) Estudante
- 16e Falta de uniforme/calçado/roupa adequada
- 16f Pais sem dominio dos filhos/relação familiar precária
- 16g Família desconhece as faltas do estudante ás aulas
- 16h Negligência dos país ou responsáveis
- 16i Estudantes com deficiência, transtornos globais do desenvolvimento e altas habilidades ou superdotação sem apoio/estimulação para permanecer na escola
- 16j A escola não possui tradutor e intérprete de Libras para estudantes surdos

#### 17 - Envolvimento com drogas

- 17a Envolvimento com dragas
- 18 Envolvimento em atos infracionais
- 18a Envolvimento em atos infracionais

#### 19 - Violência Intrafamiliar

19a - Violência Intrafamiliar

#### 22 - Óbito do estudante

22a - Óbito do estudante

#### 24 - Outros

24a - A escola não sabe/não informou o motivo 24b - Não foi identificado motivo adequado nesta lista

## SITUAÇÕES ESPECÍFICAS

#### SITUAÇÕES ESPECÍFICAS

![](_page_13_Picture_2.jpeg)

![](_page_13_Picture_3.jpeg)

![](_page_13_Picture_4.jpeg)

![](_page_13_Picture_5.jpeg)

#### 20 - Situação coletiva que impede a escola de receber seus estudantes

20a - Greve 20b - Calamidade pública que atingiu a escala ou exigiu o uso do espaço como abrigamento 20c - Escola sem professor 20d - Reforma geral da escola 20e - Escola fechado por situação de violência 20f - Falta de merenda escolar 20g - Outra 20h - Férias **21 - Estudante Concluiu o Ensino Médio** 

#### 21a - Estudante Concluiu o Ensino Médio

#### 23 - EJA Semipresencial

23a - Com acomponhamento regular 23b - Sem acomponhamento regular

#### SEM VÍNCULO ESCOLAR

#### 25 - Problemas na oferta de serviços educacionais

- 25a Inexistência de educação infantil no território em que mora
- 25b Inexistência de ensino fundamental no território em que mora
- 25c Inexistência de ensino médio no território onde mora
- 25d Inexistência de serviços educacionais para acampados/ciganos/circenses/itinerantes
   25e Inexistência de serviços educacionais em situação de internação/privação de
- liberdade
- 25ť Inexistência de escola indígena no território onde mora
- 25g Falta de vaga na escola para a etapa de ensino do estudante
- 25h Concluiu a educação infantii/ensino fundamental/EJA e inexiste oferta imediata da etapa seguinte

#### SEM VÍNCULO ESCOLAR

#### 26 - Educação bilingue de surdos e educação especial

26a - Inexistência de educação especial de estudantes com deficiência, transtomos globais do desenvolvimento e altas habilidades ou superdotação

26b - Inexistência de transporte/de gratuidade/transporte acessível à escola para beneficiário com deficiência, transtomos glabais do desenvolvimento e altas habilidades au superdotação

26c - Beneficiário com deficiência, transtornos globais do desenvolvimento e altas habilidades ou superdotação não frequenta a escola por resistência injustificada da família

26d - Inexistência de acessibilidade física/sensorial/metodológica na ambiente escolar para o beneficiário com deficiência, transtomos globais do desenvolvimento e altas habilidades ou superdotação

26e - A escola alega não possuir vaga para estudantes com deficiência, transtomos globais do desenvolvimento e altas habilidades ou superdotação

26f - Inexistência de escola (ou de vaga em escola) com tradutor e intérprete de Libras para estudantes surdos

26g - Beneficiário com deficiência, transtornos globais do desenvolvimento e altas habilidades ou superdotação apresenta impedimento de longo prazo de natureza física, mental, intelectual ou sensorial que não permite a frequência escolar

#### 27 - Outras situações específicas

27a - Beneficiário sem vínculo/matrícula escolar foi encontrado, mas não quer mais estudar

27b - Estudante concluiu o Ensino Médio

27c - Óbito do estudante

27d - Transferência em andamento/pendente - permanecendo sem solução/aceite, após a encerramenta de 02 (dais) periodos de coleta, a beneficiário será lançado como Não Localizado no município de origem do Cadastro Único da familia

27e - Beneficiário com dados errados impedindo a identificação pela escola (nome errado/data de nascimento errada/NIS duplicado)

## REGISTRO E CÁLCULO DA FREQUÊNCIA NO SISTEMA PRESENÇA

- 1. Impressão do Formulário
- 2. Cálculo da porcentagem de presença do aluno
- 3. Registro da frequência do aluno.

- Dias frequentados x 100 / dias letivos = porcentagem de presença do aluno.
- **Exemplos dias letivos do mês de março:** 
  - $\checkmark$  **18 dias** frequentados x 100 = 1.800/ 20 dias letivos = 90%
  - ✓ 11 dias frequentados x 100 = 1.100/ 20 dias letivos = 55% baixa frequência

![](_page_14_Picture_8.jpeg)

**Realizada** em 5 (cinco) períodos por ano, a cada dois meses:

- ✤ 1º Período: Fevereiro/ Março
- ✤ 2º Período: Abril/ Maio
- ✤ 3º Período: Junho/ Julho
- ✤ 4º Período: Agosto/ Setembro
- ✤ 5º Período: Outubro/ Novembro

![](_page_15_Picture_7.jpeg)

### DATAS IMPORTANTES

|                         |        | DATAS IMPORTANTES                                                                                                    |
|-------------------------|--------|----------------------------------------------------------------------------------------------------|
| A PARTIR DE 14/05/2024  | •      | Acessar o sistema presença ( https://presenca.mec.gov.br/seb/ ) opção: Registro de Frequência >><br>IMPRIMIR FORMULÁRIO.                                                                            |
| Até 26/06/2024          | √<br>√ | Pesquisar todos os beneficiários do seu relatório na SED (Secretaria Escolar Digital);<br>No sistema e no formulário - Atualizar a série/ano escolar de todos os beneficiários do Bolsa<br>Família; |
|                         | ✓      | Realizar toda transferência no sistema do beneficiário que saiu de sua escola, anotando no campo<br>(NOVO INEP) do formulário, o INEP da nova escola para onde o aluno foi transferido.             |
| De 31/05 até 26/06/2024 | ~      | Calcular a frequência escolar dos meses FEVEREIRO/MARÇO 2024 (SEPARADAMENTE), utilizando as fórmulas disponíveis em SUGESTÃO DE CÁLCULO na primeira página do seu formulário;                       |
|                         | ✓      | REGISTRAR no sistema WEB <u>https://presenca.mec.gov.br/seb/</u> , a <mark>frequência escolar</mark> do beneficiário.                                                                               |
| De 14/05 a 26/06/2024   | ✓      | Monitoramento, aceite e registro de transferências recebidas de outras Unidades Escolares por<br>parte das Escolas e pela Coordenação Municipal e Estadual do PBF.                                  |

![](_page_16_Picture_2.jpeg)

### CALENDÁRIO OFICIAL SISTEMA PRESENÇA

![](_page_17_Picture_1.jpeg)

#### E-mail: frequenciaescolar@mec.gov.br

Canais de atendimento MEC: https://www.gov.br/mec/pt-br/canais\_atendimento/fale-conosco Manual e Gulas Sistema Presença: https://presenca.mec.gov.br/seb/manuals-presenca

GOVERNO FEDERAL

Ministério da Educação - MEC MINISTERIO DA Secretaria de Educação Continuada, Alfabetização de Jovens e Adultos, Diversidade e Inclusão - SECADI EDUCAÇÃO Coordenação de Acompanhamento Educacional do Programa Bolsa Familia - CAEBF

![](_page_17_Picture_6.jpeg)

![](_page_17_Picture_7.jpeg)

1° Passo: Clicar em "pré cadastro". <u>https://presenca.mec.gov.br/seb/</u>

Coloque todos os dados solicitados e avise a Coordenação Municipal para liberar sua função como Operador Municipal

![](_page_18_Picture_3.jpeg)

![](_page_18_Picture_4.jpeg)

2º Passo: Acessar o Sistema Presença, e clicar na opção "entrar com gov.br".

![](_page_19_Picture_2.jpeg)

https://presenca.mec.gov.br/seb/

![](_page_19_Picture_4.jpeg)

2° Passo: Preencher os dados para login (CPF e senha do GOV) e clicar em "Entrar".

![](_page_20_Picture_2.jpeg)

governo federal.

![](_page_20_Picture_4.jpeg)

![](_page_20_Picture_5.jpeg)

Ficou com dúvidas?

#### DICA: VERIFICAÇÃO GOV (Acesso pelo aplicativo GOV)

![](_page_21_Picture_2.jpeg)

![](_page_21_Picture_3.jpeg)

SÃO PAULO GOVERNO DO ESTADO SÃO PAULO SÃO TODOS

#### DICA: VERIFICAÇÃO GOV

![](_page_22_Figure_2.jpeg)

![](_page_22_Picture_3.jpeg)

#### NLOC e ENI- Procurar no Sistema Presença e SED Esta ação é apenas para os Coordenadores e Auxiliares Municipais

| Registrar Frequência 75% - 6 a | a 17 anos Perfil: A<br>Período | Auxiliar Estadual - SP<br>o Vigente:            |                       |                           |
|--------------------------------|--------------------------------|-------------------------------------------------|-----------------------|---------------------------|
| Usuário                        | ❤<br>Pá                        | igina Inicial > Aluno Situação                  |                       | P24.2 (AB<br>FAL          |
| Registro de Frequência         | ř A                            | Aluno Situação                                  |                       | 0                         |
| Transferência                  | ×.                             |                                                 |                       | dia(s) par<br>do pe       |
| Relatório                      |                                |                                                 |                       |                           |
| Posição Geral                  |                                | Filtros de Pesquisa                             |                       |                           |
| Posição Geral Percentual       |                                | Situação<br>NLOC - Aluno não localizado         | Ano *<br>• 2024       | Periodo *<br>✔ Abril/Maio |
| Gerencial Escola               |                                | Constantistic inclusion provide and the product | - HOWMANN             | interesting a reserve     |
| Gerencial Usuário              |                                | Escolha a UF<br>SP                              | ✓ Escolha o Municipio |                           |
| Frequência Por NIS             |                                |                                                 |                       |                           |
| Motivo de Baixa Frequência     |                                |                                                 |                       | Limpar Pesquisar          |
| Alunos Por Situação            |                                |                                                 |                       |                           |
| Lista de Estudantes PBF        |                                |                                                 |                       |                           |
| Lista Escolas                  |                                |                                                 |                       |                           |

Aluno transferido de alunos recebidos de outro município:

Registro de frequência > pesquisar estudante > coloca o NIS e pesquisar.

Aluno encontrado > ação > fazer a transferência

![](_page_23_Picture_6.jpeg)

ACEITAR OU RECUSAR AS TRANSFERÊNCIAS RECEBIDAS 1º passo: Relatório > Aluno por situação

Busca por Município, baixa o relatório > Transforma o arquivo .csv para excel > Inclui duas colunas, 1 para o código INEP e outra para Ano/Série > Busca o aluno na SED e junto ao CRAS > Faz a transferência do aluno.

Aluno transferido de alunos recebidos no mesmo município:

Transferência > pesquisar estudante > coloca o NIS e pesquisar

Aluno encontrado > ação > fazer a transferência

1º Passo: Será apresentada a Tela Inicial.

| MINISTÉRIO DA<br>EDUCAÇÃO                                | SISTEMA Presença Q Aviso(s) 🖉                               | ~   |
|----------------------------------------------------------|-------------------------------------------------------------|-----|
|                                                          | Perfil:                                                     |     |
| <b>  Início</b><br>Registrar Frequência 60% - 4 e 5 anos | Página Inicial > Início > Página Inicial<br>Página Inicial  |     |
| Registrar Frequência 75% - 6 a 17 anos                   | Bem-vindo(a) Obrigado por acessar o sistema <b>Presença</b> |     |
| Usuário ~                                                |                                                             |     |
| Registro de Frequência 🛛 👻                               | Aviso(s)                                                    |     |
| Transferência 🗸 🗸                                        |                                                             |     |
| Relatório 🗸                                              | Prorrogação do Prazo da Coleta P23.3                        | ~ ~ |
|                                                          | Registro de Férias                                          | ×   |
|                                                          | Calendário Acompanhamento do PBF na Educação                | ~   |
|                                                          | Histórico do Estudante                                      | ~   |
|                                                          | Nova regra de acesso ao Sistema Presença                    | ~   |
|                                                          | Orientações sobre transferências                            | ~   |
|                                                          |                                                             |     |

![](_page_24_Picture_3.jpeg)

2° Passo: Será apresentado os <u>AVISOS</u> que devem ser lidos.

| Página Inicial > Início > Página Inicial<br>Página Inicial |        |
|------------------------------------------------------------|--------|
| Bem-yen (a) Obrigado por acessar o sistema Presença        |        |
| Aviso(s)                                                   |        |
| Prorrogação do Prazo da Coleta P23.3                       | ~      |
| Registro de Férias                                         | *      |
| Calendário Acompanhamento do PBF na Educação               |        |
| Histórico do Estudante                                     | 1.<br> |
| Nova regra de acesso ao Sistema Presença                   | ~      |
| Orientações sobre transferências                           |        |

![](_page_25_Picture_3.jpeg)

![](_page_26_Picture_1.jpeg)

3° Passo: Na sequência, é necessário realizar a impressão do formulário.
Seguindo o seguinte caminho:
Registro de Frequência
Imprimir Formulário.

![](_page_26_Picture_3.jpeg)

4º Passo: Será apresentada a tela com os dados da Unidade, e as opções de impressão e download. Selecionar a opção "Imprimir Formulário Completo" e também a opção "Download Formulário Completo".

![](_page_27_Figure_2.jpeg)

![](_page_27_Picture_3.jpeg)

#### O registro da frequência deve ser realizado no papel e seguir as orientações constantes na capa do formulário (imagem ao lado).

#### 5° Passo: A seguinte ficha será emitida.

#### Acompanhamento de Frequência Escolar

![](_page_28_Figure_4.jpeg)

#### Ao sr.(a) Diretor(a) da Escola:

 O acompanhamento da frequência à escola feito pelo MEC no âmbito do Programa Bolsa Familia tem como objetivo combater a evasão e estimular a progressão escolar de crianças e jovens em situação de vulnerabilidade. Este acompanhamento tem em vista a superação da baixa frequência pela identificação das razões que provocaram esse fato, com vistas a garantir a conclusão do ensino fundamental e a continuidade dos estudos no ensino médio.

 Sempre que for marcar a baixa frequência a escola precisa indicar o motivo - veja tabela de motivos/códigos na última página do formulário de cada escola.

 Se o aluno beneficiário solicitou transferência escolar, registre no documento de transferência o NIS do aluno e a informação de que se trata de um beneficiário do Programa Bolsa Familia.

 Se souber para qual escola o aluno está se transferindo, passar essa informação ao operador municipal.

#### Cálculo da frequência - SUGESTÃO:

- Alunos até a 4° série do Ensino Fundamental ou equivalente : N° de dias frequentados X 100 / total de dias letivos.

 Alunos a partir da 5ª série do Ensino Fundamental ou equivalente : Nº de aulas frequentadas X 100 / total de aulas do mês.

Assinatura ou Carimbo / Assinatura do Responsável pelas Informações na Escola

![](_page_28_Picture_14.jpeg)

![](_page_29_Picture_1.jpeg)

Após imprimir o formulário, é essencial verificar se o aluno está matriculado na unidade escolar. Em caso afirmativo, é necessário registrar a turma correspondente no impresso e, posteriormente, atualizar a série no sistema de registro de frequência escolar, assim que estiver disponível. Por outro lado, se o aluno não estiver matriculado nesta unidade escolar, é preciso realizar uma busca na Secretaria Escolar Digital (SED) para localizar a unidade escolar em que ele está matriculado e, em seguida, proceder com a transferência. É importante observar que o código INEP para transferência é composto por oito dígitos. Por exemplo, se o código INEP da EMEI Aladir Maia Ribeiro Gomes é 90025, após a transferência, o código será 35090025. Isso significa que você deve adicionar o número 35 (código estadual) e preencher os espaços restantes com zeros até completar oito dígitos. Após localizar o código INEP da nova unidade escolar, anote-o em um campo específico e proceda com a transferência do aluno

![](_page_29_Picture_3.jpeg)

Dicas para pesquisa na SED

https://sed.educacao.sp.gov.br/NCA/FichaAluno/Index

| NIS:                  |  |  |
|-----------------------|--|--|
| Nome:                 |  |  |
| Responsável:          |  |  |
| Situação: Aluno Ativo |  |  |
| Código INEP:          |  |  |
| Nome da Escola:       |  |  |
| Série:                |  |  |

✓ Nome fonético em seguida coloque no filtro a data de nascimento;

2024

#### Ficha do Aluno

- ✓ Documento: CPF;
- ✓ Documento: NIS;
- ✓ Filiação 1;
- ✓ Filiação 2.

![](_page_30_Picture_10.jpeg)

|                                   |                        |           |      |                                                    | Ano<br>Tipo de Pe | Letivo:<br>squisa: | Nome Fonétic | .0 - |                             |            |            |               |               |                  |        |
|-----------------------------------|------------------------|-----------|------|----------------------------------------------------|-------------------|--------------------|--------------|------|-----------------------------|------------|------------|---------------|---------------|------------------|--------|
|                                   |                        |           |      | Busc:                                              | a fonética po     | r Nome:            |              |      |                             |            |            |               |               |                  |        |
|                                   |                        |           |      |                                                    |                   |                    |              |      |                             |            |            |               |               | 🔍 Pesquisar 🔒    | Limpar |
|                                   | 22                     |           |      |                                                    |                   |                    |              |      |                             |            | Escolher ( | Colunas 🛛 🖨 I | mprimir 📗 🖩 G | erar Excel 📔 Ger | ar PDF |
|                                   | Mostrar 10 -           | registros |      |                                                    |                   |                    |              |      |                             |            |            |               | F             | iltro            |        |
| P.M. DE SAO<br>JOSE DOS<br>CAMPOS | SAO JOSE<br>DOS CAMPOS | MUNICIPAL | 9621 | EDEWALDO<br>FREITAS GAIA<br>SANT ANA PROF<br>EMEFI | 1                 | 14                 | 0            | 3    | 3° ANO 3C<br>MANHA<br>ANUAL | 06/02/2024 | 19/12/2024 | 283443547     | 11            | Ativo            |        |

9° Passo: Há duas maneiras de transferir o aluno.

| 1ª opção: Acessar Registrar Frequência | =                                      |
|----------------------------------------|----------------------------------------|
|                                        | Início                                 |
|                                        | Registrar Frequência 60% - 4 e 5 anos  |
|                                        | Registrar Frequência 75% - 6 a 17 anos |
|                                        | Usuário 🗸                              |
|                                        | Registro de Frequência 🛛 🗸             |
|                                        | Transferência 🗸                        |

Na parte inferior, aparecerá os dados da Unidade e o campo "Ação", onde ao clicar serão apresentados os alunos benificiários do Programa.

![](_page_31_Picture_4.jpeg)

#### 6° Passo:

#### 1° OPÇÃO: Para casos de alunos transferidos para outra escola, acessar a opção "Transferir".

| Nome 🛧 | Registro de Frequência | Série/Ano | Data Nascimento | Situação    | Ação  |
|--------|------------------------|-----------|-----------------|-------------|-------|
|        | JUN 60 % JUL 99 %      | Jardim I  | 12/09/2018      | Aluno Ativo |       |
|        | JUN 60 % JUL 99 %      | Jardim II | 28/08/2017      | Aluno Ativo | 1 >>  |
|        | JUN 60 % JUL 99 %      | Jardim II | 18/10/2017      | Aluno Ativo | 1 >>  |
|        | JUN 70 % JUL 99 %      | Jardim II | 15/03/2018      | Aluno Ativo | 1 >>> |

![](_page_32_Picture_4.jpeg)

#### MINISTÉRIO DA EDUCAÇÃO

![](_page_33_Picture_2.jpeg)

 $2^{\circ}$  OPÇÃO: Realizar a pesquisa pelo código NIS do aluno, principalmente quando ele foi transferido para outro estado.

| Nome:                         |  |
|-------------------------------|--|
| Dt. Nasc.:                    |  |
| NIS:                          |  |
| Responsável familiar:         |  |
| Contato Responsável Familiar: |  |
| Série:                        |  |

![](_page_33_Picture_5.jpeg)

7° Passo: Serão carregados os dados do aluno na parte superior da tela.

Transferência de Estudante

| Dados Estudante              |             | ~     |
|------------------------------|-------------|-------|
| NIS:                         |             |       |
| Nome:                        |             |       |
| Responsável:                 |             |       |
| Situação: Aluno Ativo        |             |       |
| Código INEP:                 |             |       |
| Nome da Escola:              |             |       |
| Série:                       |             |       |
|                              |             |       |
| Filtro de Pesquisa de Escola |             | *     |
| Córligo INFD                 | Código IRCE |       |
|                              |             | Fecha |

![](_page_34_Picture_4.jpeg)

8º Passo: Na parte inferior da tela serão apresentadas as ferramentas de busca para localização da Unidade Escolar para transferência do aluno, onde deverá ser preenchido <u>SOMENTE</u> o código INEP.

| Código INEP  | Cóc   | igo IBGE         | 20                    |
|--------------|-------|------------------|-----------------------|
| Escolha a UF | ✓ Esc | olha o Município | *                     |
| Nome         |       |                  |                       |
|              |       | Limpar           | <sup>o</sup> esquisar |

![](_page_35_Picture_3.jpeg)

9° Passo: Digitar o código INEP e na sequência clicar em

"pesquisar".

Transferência de Estudante

| *                     |
|-----------------------|
| Côdigo IBGE           |
| ✓ Escolha o Municipio |
|                       |
| Limpar Pesquisar      |
|                       |

![](_page_36_Picture_5.jpeg)

10° Passo: O resultado da busca será apresentado na tela, conferir os dados da escola de destino e se correto clicar no botão "Transferir Estudante".

![](_page_37_Figure_2.jpeg)

![](_page_37_Picture_3.jpeg)

11º Passo: Será apresentada a mensagem de confirmação da transferência, os dados estando corretos clicar em "OK". E em seguida aparecerá o aviso <u>"Transferência realizada com sucesso"</u>.

|                      | Código IBGE                                                     |                           |
|----------------------|-----------------------------------------------------------------|---------------------------|
| Escolha a UF         | ✓ Escolha o Mu                                                  | unicípio 👻                |
| Nome                 |                                                                 |                           |
|                      | AVISO<br>Tem certeza que deseja transferir o Esto<br>Cancelar 0 | udante? Total de Escolas: |
| Código INEP Escola 🕇 | Endereço                                                        | Ação                      |
|                      |                                                                 | ħ=                        |
|                      | Itens por página: 10                                            | ▼ 1-1de1 < 1 >            |

![](_page_38_Picture_3.jpeg)

| Dados | dos | Estudantes |  |
|-------|-----|------------|--|
|       |     |            |  |

| Dt. Nas           | 2.1            |                    |                |      |          |                   |
|-------------------|----------------|--------------------|----------------|------|----------|-------------------|
| NIS:              |                |                    |                |      |          |                   |
| Respons           | ável familiar: |                    |                |      |          |                   |
| ~                 | n              |                    |                |      |          |                   |
| Contato           | Responsavel F  | amiliar:           |                |      |          |                   |
| Contato<br>Série: | Responsavel F  | amiliar:           |                |      | <b>A</b> |                   |
| Série:            | Frequência     | amiliar:<br>Motivo | não localizado | <br> | Ar       | note o código INE |
| Série:            | Frequência     | amihar:<br>Motivo  | não localizado |      | Ar       | note o código INE |

| Tratamento de doença e de atenção à saúde do estudante                           |
|----------------------------------------------------------------------------------|
| la - Doença/problemas físicos                                                    |
| 1b - Problemas/transtornos psicológicos/mentais                                  |
| 1c - Pós-parto/Pré-natal/TPM                                                     |
| 1d - Consultas de rotina/tratamento odontológico                                 |
| Doença/óbito na familia                                                          |
| 2a - Doença de pessoa da familia prejudicando a frequência do estudante à escola |
| 2b - Óbito de pessoa da familia prejudicando a frequência do estudante à escola  |
| Fatos que impedem o deslocamento/acesso do estudante à escola                    |
| 3a - Enchente                                                                    |
| 3b - Falta de transporte                                                         |
| 3c - Estradas intransitáveis                                                     |
| 3d - Violência na área onde mora/no trajeto para a escola                        |
| 3e - Inexistência de pessoa para levar à escola                                  |
| 3f - Grande distância entre a residência e a escola                              |
| 3g - Outro                                                                       |
| Suspensão escolar                                                                |
| 4a - Com tarefas domiciliares                                                    |
| 4b - Sem tarefas domiciliares                                                    |
| Participação em atividade extraclasse/atividades hibridas (semipresenciais)      |
|                                                                                  |

![](_page_39_Picture_4.jpeg)

![](_page_40_Figure_1.jpeg)

#### SÃO PAULO GOVERNO DO ESTADO SÃO PAULO SÃO TODOS

#### 12° Passo:

#### "Registrar Frequência 60% - 4 e 5 anos"

(O registro da frequência escolar estará disponível conforme o cronograma estabelecido para "Abertura do Registro de Frequência Escolar". Normalmente ocorre no último dia útil do segundo mês em vigor da coleta).

13° Passo: Será apresentada a tela com os dados da Unidade na parte superior.

| Página Inicial > Registrar Frequência<br>Registrar Frequência |                   |          |
|---------------------------------------------------------------|-------------------|----------|
| DADOS DA ESCOLA                                               |                   | *        |
| Nome da Escola:                                               | Alunos S/ Freq.:  |          |
| Dependência Administrativa:                                   | UF: SP            |          |
| IBGE: 3549904                                                 | INEP:             |          |
| PESQUISAR ESTUDANTE                                           |                   | <b>*</b> |
| Programa<br>Estudantes de 4 e 5 anos (60%)                    |                   |          |
| CPF                                                           | Nome do Estudante |          |

![](_page_41_Picture_3.jpeg)

14° Passo: Na parte inferior, aparecerá os dados da Unidade e o campo "Ação", onde ao clicar serão apresentados os alunos benificiários do Programa.

![](_page_42_Figure_2.jpeg)

![](_page_42_Picture_3.jpeg)

#### 15° Passo: Serão apresentados todos os alunos benificiários.

| Nome 🕈                                                                                                    | Registro de Frequência | Série/Ano              | Data Nascimento              | Situação             | Ação                                                                                                    |
|----------------------------------------------------------------------------------------------------|------------------------|------------------------|------------------------------|----------------------|----------------------------------------------------------------------------------------------------|
|                                                                                                    | ABR 71 % MAI 86 %      | Jardim I               |                              | Aluno Ativo          | / »                                                                                                    |
|                                                                                                    | ABR % MAI %            | Jardim II              |                              | Aluno Ativo          | 1 >>                                                                                                    |
|                                                                                                    | ABR 60 % MAI 82 %      | Jardim II              |                              | Aluno Ativo          | / »                                                                                                    |
|                                                                                                    | ABR 50 % 1a MAI 64 %   | Jardim II              |                              | Aluno Ativo          | / »                                                                                                    |
| THE REPORT OF A DESCRIPTION OF A DESCRIPTION OF A DESCRIP | ABR 35 % 1a MAI 60 %   | Jardim I               |                              | Aluno Ativo          | / »                                                                                                    |
| -                                                                                                    | ABR 64 % MAI 6 % 1a    | Não informada          |                              | Aluno Ativo          | / » 🛛 🔇                                                                                                    |
|                                                                                                    | ABR 94 % MAI 99 %      | Jardim II              |                              | Aluno Ativo          | / »                                                                                                    |
|                                                                                                    | ABR 29 % 1a MAI 82 %   | Jardim II              |                              | Aluno Ativo          | / >>                                                                                                    |
|                                                                                                    | ABR 41 % 1a MAI 64 %   | Jardim II              |                              | Aluno Ativo          | / »                                                                                                    |
| and the second second se                                                                                                    | ABR 82 % MAI 99 %      | Jardim II              |                              | Aluno Ativo          | / »                                                                                                    |
|                                                                                                    |                        |                        | ltens por página. 10         | ) 👻 1-10 de 6        | 67 < 1 <b>&gt;</b>                                                                                                    |
|                                                                                                    |                        |                        | -                            |                      | 3000 - 1000 - 10000 - 1000 - 1000 - 1000 - 1000 - 1000 - 1000 - 1000 - 1000 - 1 |
|                                                                                                    | Inform                 | ar Situação Coletiva R | egistrar Frequência Integral | Registrar Frequência | Integral (restantes)                                                                                                    |

Alunos na cor verde: Com registro de frequência. Alunos na cor Vermelha: Sem registro de frequência.

![](_page_43_Picture_4.jpeg)

![](_page_44_Picture_1.jpeg)

O "Sistema Presença" nos possibilita "Registrar a Frequência Integral (99%) - ícone de cor azul no final da página da folha de rosto" para todos os alunos que obtiveram frequência escolar igual ou superior a porcentagem exigida de cada faixa etária, bem como, "Registrar Frequência Integral aos Restantes (99%). Nestes casos, primeiramente lança e registra os casos que estejam com baixa frequência e em seguida, clica em registrar "frequência integral aos restantes".

![](_page_44_Picture_3.jpeg)

![](_page_44_Picture_4.jpeg)

#### 16° Passo: Para realizar o lançamento da frequência, clicar no botão "Editar Frequência(lápis)".

| Nome <b>↑</b> | Registro de Frequência | Série/Ano | Data Nascimento | Situação    | Ação       |
|---------------|------------------------|-----------|-----------------|-------------|------------|
|               | ABR 71 % MAI 86 %      | Jardim I  |                 | Aluno Ativo | <i>i</i> » |
|               | ABR % MAI %            | Jardim II |                 |             | Ø>         |
|               | ABR 60 % MAI 82 %      | Jardim II |                 | Aluno Ativo | 1 >>       |

Registrar Frequência - Programa: Estudantes de 4 e 5 anos (60%)

20° Passo: Será apresentada a tela referente ao aluno selecionado e na parte superior constaram os dados.

![](_page_45_Picture_5.jpeg)

![](_page_45_Picture_6.jpeg)

![](_page_46_Picture_1.jpeg)

# Não esquecer de atualizar a série escolar do aluno, no campo "Dados do Estudante".

 DADOS DO ESTUDANTE

 Nome:
 Data Nascimento:

 CPF:
 NIS:

 Situação \*

 Aluno Ativo

 Série

 Jardim 1

 JUNHO/JULHO

Registrar Frequência - Programa: Estudantes de 4 e 5 anos (60%)

17° Passo: Na parte inferior da tela, serão apresentados os campos para lançamento da frequência dos períodos disponíveis.

Registrar Frequência - Programa: Estudantes de 4 e 5 anos (60%)

| JUNHO/JULHO |                 |  |
|-------------|-----------------|--|
| Junho *     | % Código Motivo |  |
| Julho *     | % Código Motivo |  |
|             |                 |  |

# 18° Passo: Realizar os lançamentos da frequência e na sequência clicar em "salvar".

Registrar Frequência - Programa: Estudantes de 4 e 5 anos (60%)

| JUNHO/JULHO |                 | ~ |
|-------------|-----------------|---|
| Junho *     | % Código Motivo |   |
| Julho *     | % Código Motivo |   |

![](_page_47_Picture_7.jpeg)

19° Passo: Para casos de baixa frequência, será habilitado o campo "Código Motivo", sendo obrigatório o lançamento do mesmo para dar continuidade.

Registrar Frequência - Programa: Estudantes de 4 e 5 anos (60%)

![](_page_48_Figure_3.jpeg)

20° Passo: Após o lançamento do código motivo, será carregado a descrição do mesmo, e na sequência clicar em "salvar".

Registrar Frequência - Programa: Estudantes de 4 e 5 anos (60%)

![](_page_48_Figure_6.jpeg)

![](_page_48_Picture_7.jpeg)

Obs: O Código Motivo deverá ser extraído do formulário impresso.

21º Passo: Na sequência retornará a lista de alunos, onde o mesmo constará na cor verde, que significa o lançamento da frequência efetuada.

| Nome 🛧 | Registro de Frequência | Série/Ano | Data Nascimento      | Situação    | Ação    |
|--------|------------------------|-----------|----------------------|-------------|---------|
|        | JUN 60 % JUL 99 %      | Jardim I  |                      | Aluno Ativo | 🖌 » 🛛 😵 |
|        | JUN 60 % JUL 99 %      | Jardim II |                      | Aluno Ativo | / »     |
|        | JUN 60 % JUL 99 %      | Jardim II |                      | Aluno Ativo | / »     |
|        | JUN 70 % JUL 99 %      | Jardim II |                      | Aluno Ativo | / »     |
|        |                        |           | itens por página: 10 | )           | 4 < 1 > |

22° Passo: Na sequência retornará a lista de alunos, onde o mesmo constará na cor verde, que significa o lançamento da frequência efetuada.

| Nome 1 | Registro de Frequência | Série/Ano | Data Nascimento     | Situação              | Ação    |
|--------|------------------------|-----------|---------------------|-----------------------|---------|
|        | JUN 60 % JUL 99 %      | Jardim I  |                     | Aluno Ativo           | 🖌 » 🛛 😵 |
|        | JUN 60 % JUL 99 %      | Jardim II |                     | Aluno Ativo           | / >>    |
|        | JUN 60 % JUL 99 %      | Jardim II |                     | Aluno Ativo           | / »     |
|        | JUN 70 % JUL 99 %      | Jardim II |                     | Aluno Ativo           | / >>    |
|        |                        |           | Itens por página: 1 | 0 <del>▼</del> 1-4 de | 4 < 1 > |

![](_page_49_Picture_5.jpeg)

23° Passo: Para casos de alunos não identificados na SED, o status do aluno deverá ser alterado de ativo para "NLOC - Aluno não localizado" na opção "Editar Frequência".

| Nome 🕇 | Registro de Frequência | Série/Ano | Data Nascimento | Situação    | Ação |
|--------|------------------------|-----------|-----------------|-------------|------|
|        | ABR 71 % MAI 86 %      | Jardim I  |                 | Aluno Ativo | / >> |
|        | ABR% MAI%              | Jardim II |                 |             | >>   |
|        | ABR 60 % MAI 82 %      | Jardim II |                 | Aluno Ativo | / >> |

Registrar Frequência - Programa: Estudantes de 4 e 5 anos (60%)

24° Passo: Na opção "Situação" selecionar "NLOC- Aluno não localizado" e clicar em "salvar".

![](_page_50_Picture_5.jpeg)

|                                | ata Nacolmanto: | _ |
|--------------------------------|-----------------|---|
| NLOC - Aluno não localizado    |                 |   |
| ESI -> Escola sem código INEP  |                 |   |
| Aluno Ativo                    |                 |   |
| ENI -> Escola não Identificada |                 |   |
| SVE - Sem vínculo escolar      |                 | • |
|                                |                 |   |
| JUNHO/JULHO                    |                 |   |

Obs: Ao lançar, automaticamente o aluno será excluído de sua Unidade.

- Gentileza monitorar diariamente o Sistema Presença para verificar a inclusão de novos alunos beneficiários, advindos de transferências para a referida Unidade, conforme calendário de coleta e registro da frequência escolar.
- A escola deverá <u>arquivar o formulário devidamente preenchido (na secretaria da Unidade Escolar</u>), assinado e carimbado pelo (a) Diretor (a) da Escola/ Operador Escolar para fins de consulta dos beneficiários, CRAS Centro de Referência da Assistência Social SJC e/ou Auditoria do MEC/ Ministério da Assistência Social, Assistência a Família e Combate à Fome.
- O (A) Operador(a) Escolar, no caso, o (a) Diretor (a), é o (a) responsável por todas as informações prestadas no formulário e no Sistema Presença.
- Favor atentar-se as datas estabelecidas para o preenchimento do registro da frequência escolar dos alunos e do encerramento no Sistema, com vistas ao cumprimento do prazo, da meta e do não prejuízo às famílias beneficiadas;
- Para os nomes que estão com erros na grafia, solicite que a família se dirija ao CRAS para regularização.

![](_page_51_Picture_6.jpeg)

## DÚVIDAS? SUGESTÕES?

![](_page_52_Picture_1.jpeg)

## DOCUMENTOS CONSULTADOS

- Cartilha do Programa Bolsa Família Ministério do Desenvolvimento Social, Família e Combate à Fome.
- Medida Provisória nº 1.164, de 2 de março de 2023 (Edição 42-A), que institui o Programa Bolsa Família.
- Novo Sistema Presença Manual Versão 3.0 Ministério da Educação –
   2022
- ❑ Manuais Sistema Presença

![](_page_53_Picture_5.jpeg)

Caso tenha dúvidas sobre o sistema, na página inicial do Sistema Presença há o ícone Manual Presença, onde constam todos os 7 manuais, cada um abordando um tema, como motivos de baixa frequência, transferência e outros.

| govbr                                                                                                    | COMUNICA BR ACESSO À INFORMAÇÃO     | PARTICIPE LEGISLAÇÃO             | ÓRGÃOS DO GOVERNO         |                             |
|----------------------------------------------------------------------------------------------------|-------------------------------------|----------------------------------|---------------------------|-----------------------------|
| MINISTÉRIO DA<br>EDUCAÇÃO                                                                                                    | Legislação Manual Presença Dúvidas? |                                  |                           | PROGRAMA<br>COLA<br>Familia |
| Sistema<br>PESINCA                                                                                                    |                                     |                                  |                           |                             |
| Dados disponíveis                                                                                                    |                                     |                                  | Presença                  |                             |
| O Presença dispõe de informações de gestores da rede<br>Programa Bolsa Familia e dados de matrícula, frequência e<br>histórico do estudante, havendo colaboração entre órgãos e<br>entidades da administração pública federal direta, autárquica<br>e fundacional para buscar melhoria da qualidade do aceso,<br>permanência e sucesso escolar de todos os beneficiários,<br>principalmente daqueles que se encontram em contexto de<br>vulnerabilidade social. |                                     | Pré-Cadastro                     | Entrar com o gov.br       |                             |
| Saiba mais →                                                                                                    |                                     |                                  |                           |                             |
|                                                                                                    |                                     |                                  |                           | _                           |
| Portal do MEC 🔹 0800 61 61 61 🔹 Autoatendimento 🔹 🛉 💆 🙆 🖪                                                                                                    |                                     | F.<br>1.18.023<br>B:<br>1.18.025 | MINISTÉRIO DA<br>EDUCAÇÃO | gov.br                      |

![](_page_54_Picture_3.jpeg)